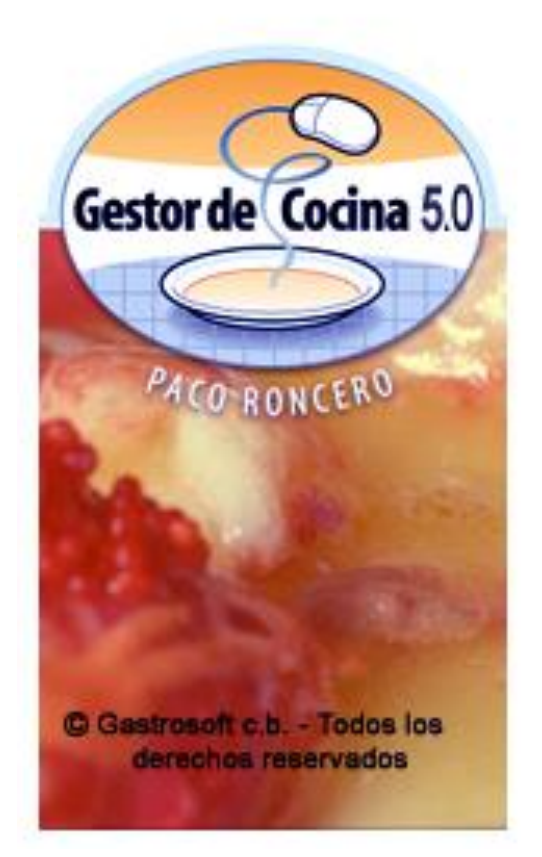

# Gestor de Cocina

de Paco Roncero

# Versión 5.0

Requisitos técnicos + Tipos de configuración + Instalación

## Gestor de Cocina V5

Este documento describe los requisitos de hardware y software necesarios para el correcto funcionamiento del Gestor de Cocina de Paco Roncero V5.

## 1 Requisitos de Hardware

### **Requisitos mínimos**

- \* Procesador: Pentium III 1.000 MHz, 1 Gb RAM
- \* 400 Mb de disco duro + espacio adicional para las fotos.

### **Requisitos recomendados**

- \* Procesador: Superior a Pentium III 1.500 MHz, 2 Gb RAM
- \* 600 Mb de disco duro + espacio adicional para las fotos.

#### Adaptador de gráficos

\* SVGA, resolución de la pantalla: 1.024 x 768 píxeles; 256 colores.

## Red

\* Preferiblemente red de alta velocidad (100 Mbit) entre el ordenador en donde resida la base de datos y los ordenadores en donde se vaya a usar la aplicación. En la medida en la que el rendimiento de la red sea bajo, ello repercutirá en un mayor tiempo a la hora de mostrar la información o realizar cálculos (información nutricional, costes, ...). La base de datos puede estar en uno de los ordenadores / TPV con el Gestor de Cocina V5 o en otro ordenador.

## 2 Requisitos de Software

### Sistema operativo

\* Windows XP / 7 / 8.1 / 10, Macintosh (bajo Paralell), WePos

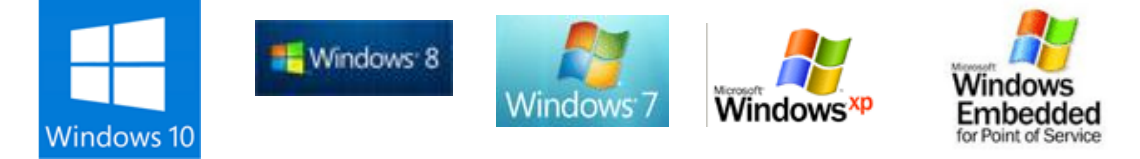

## 3 Tipos de configuración

## Monopuesto

\* Gestor de Cocina V5 + Base de Datos en el mismo PC / TPV.

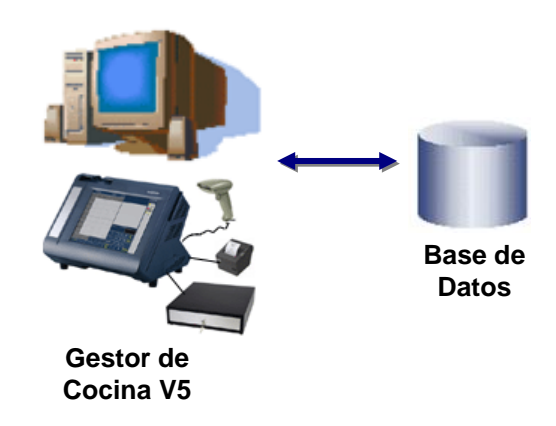

### Entorno Multiusuario con Bases de datos centralizadas

\* Gestor de Cocina V5 en varios ordenadores / TPVs + Base de Datos en uno de los ordenadores o en otro PC.

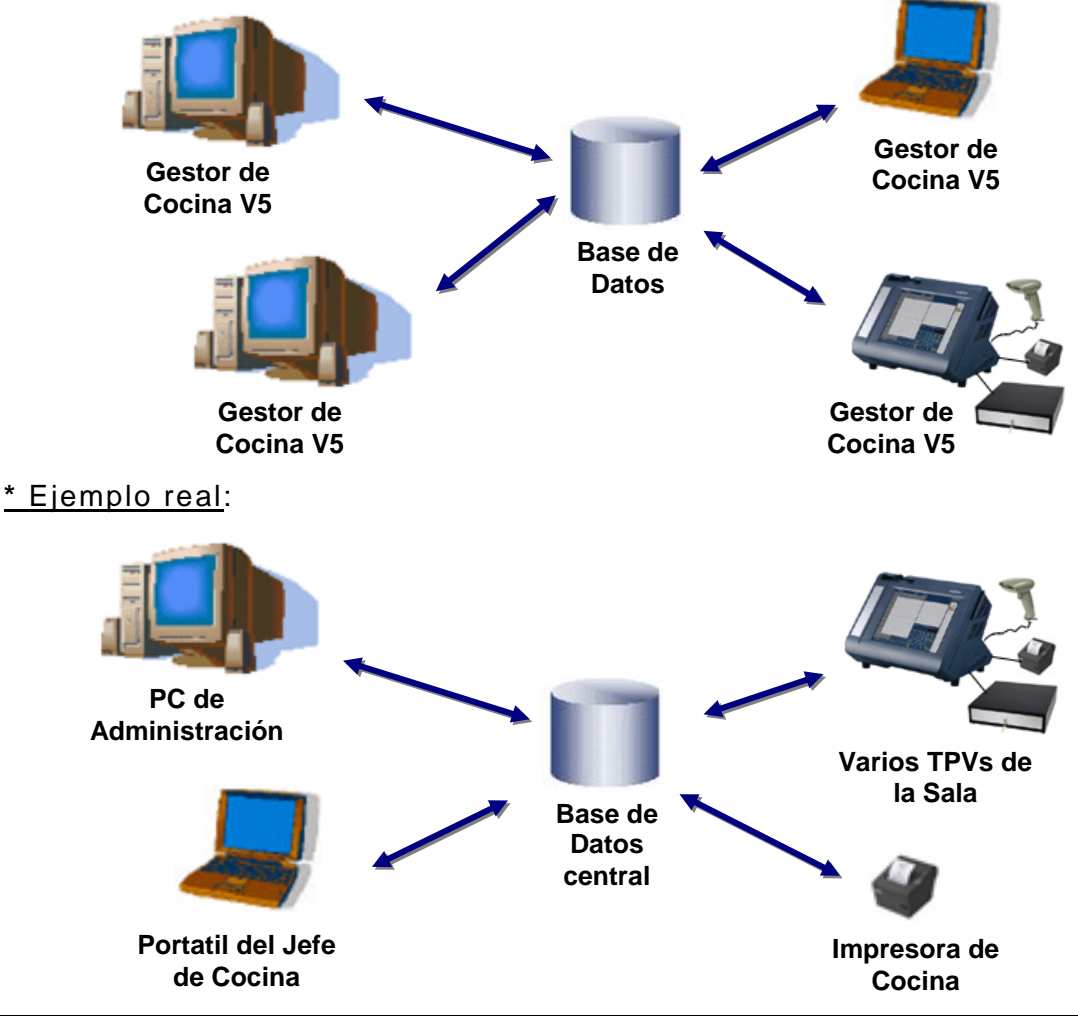

www.gestordecocina.com

## Entorno Multiusuario con Bases de datos descentralizadas

\* Gestor de Cocina V5 en varios ordenadores / TPVs + Bases de Datos en varios de los ordenadores o en otros PCs / TPVs.

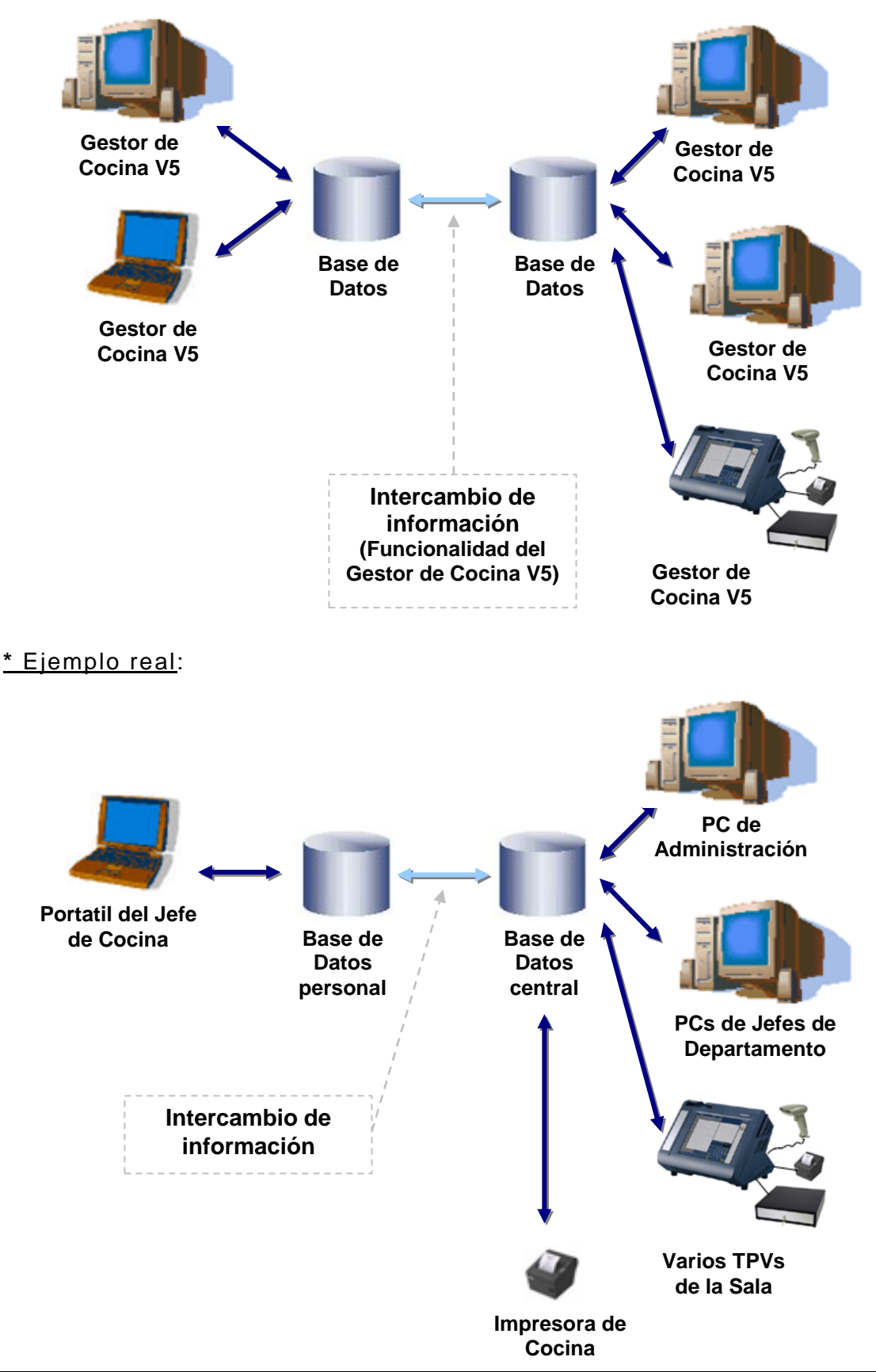

## Instalación

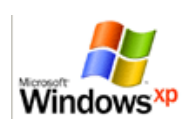

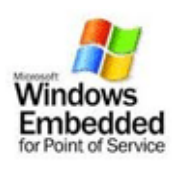

## Sistema operativo: Windows XP, WePos

- Hacer doble click con el botón izquierdo del ratón sobre el fichero de instalación (SetupV5.exe)
- 2. Ventana de Bienvenida > Pulsar botón "Siguiente"
- Ventana de Acuerdo de licencia > Activar opción "Acepto el acuerdo" y pulsar botón "Siguiente"
- 4. Ventana de Carpeta de destino > Indicar directorio de destino en donde instalar la aplicación pulsando el botón "Examinar", o escribir el directorio directamente, y a continuación pulsar el botón "Siguiente"
- 5. Una vez aparezca la ventana "Listo para instalar", pulsar el botón "Instalar"
- 6. Al finalizar la instalación será necesario reiniciar el PC

Una vez instalado el Gestor de Cocina de Paco Roncero V5, para abrirlo hacer doble click con el botón izquierdo del ratón sobre el icono que aparezca en el escritorio, o bien desde el icono de Inicio > Todos los programas > Gestor de Cocina V5 > Gestor de Cocina V5.

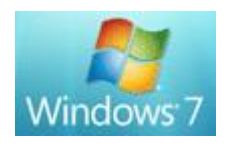

Windows

Sistema operativo: Windows Vista, 7, 8 / 8.1, 10

- Posicionarse sobre el fichero de instalación (SetupV5.exe) y pulsar el botón derecho del ratón
- Windows 10
- 2. En el menú que aparezca seleccionar la opción "Ejecutar como administrador"; a continuación comenzará la instalación

|   | Abrir                          |   |
|---|--------------------------------|---|
|   | Abrir la ubicación del archivo |   |
| ۲ | Ejecutar como administrador    |   |
| 0 | Escanear                       |   |
|   | Copia en Creative Zen V        | , |
| 8 | Acer eDataSecurity Management  |   |
|   | Añadir al archivo              |   |
| = | Añadir                         |   |
| = | Comprimir y enviar por email   |   |
| 3 | Comprimir                      |   |
|   | Anclar al menú Inicio          |   |
|   | Agregar a Inicio rápido        |   |
|   | Enviar a                       | • |
|   | Cortar                         |   |
|   | Copiar                         |   |
|   | Pegar                          |   |
|   | Crear acceso directo           |   |
|   | Eliminar                       |   |
|   | Cambiar nombre                 |   |
|   | Propiedades                    |   |

- 3. Ventana de Bienvenida > Pulsar botón "Siguiente"
- Ventana de Acuerdo de licencia > Activar opción "Acepto el acuerdo" y pulsar botón "Siguiente"
- 5. Ventana de Carpeta de destino > Indicar directorio de destino en donde instalar la aplicación pulsando el botón "Examinar", o escribir el directorio directamente, y a continuación pulsar el botón "Siguiente"
- Una vez aparezca la ventana "Listo para instalar", pulsar el botón "Instalar"

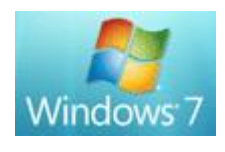

 Al finalizar la instalación será necesario reiniciar el PC. Al reiniciarlo la primera vez puede dar error con los ficheros MSVCP50.dll, Cdo32.dll o stdole2.tlb; acepte dichos errores

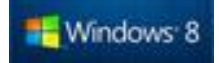

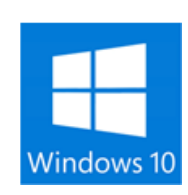

Una vez instalado el Gestor de Cocina de Paco Roncero V5, para abrirlo, desde el icono que aparezca en el escritorio, o bien desde el icono de Inicio > Todos los programas > Gestor de Cocina V5 > Gestor de Cocina V5, hacer lo siguiente inicialmente (sólo es necesario hacerlo la primera vez):

- 1. Posicionarse sobre el icono y pulsar el botón derecho del ratón
- En el menú que aparezca seleccionar la opción "Propiedades", y en la siguiente ventana activar la casilla "Ejecutar este programa como administrador" y pulsar "Aceptar".

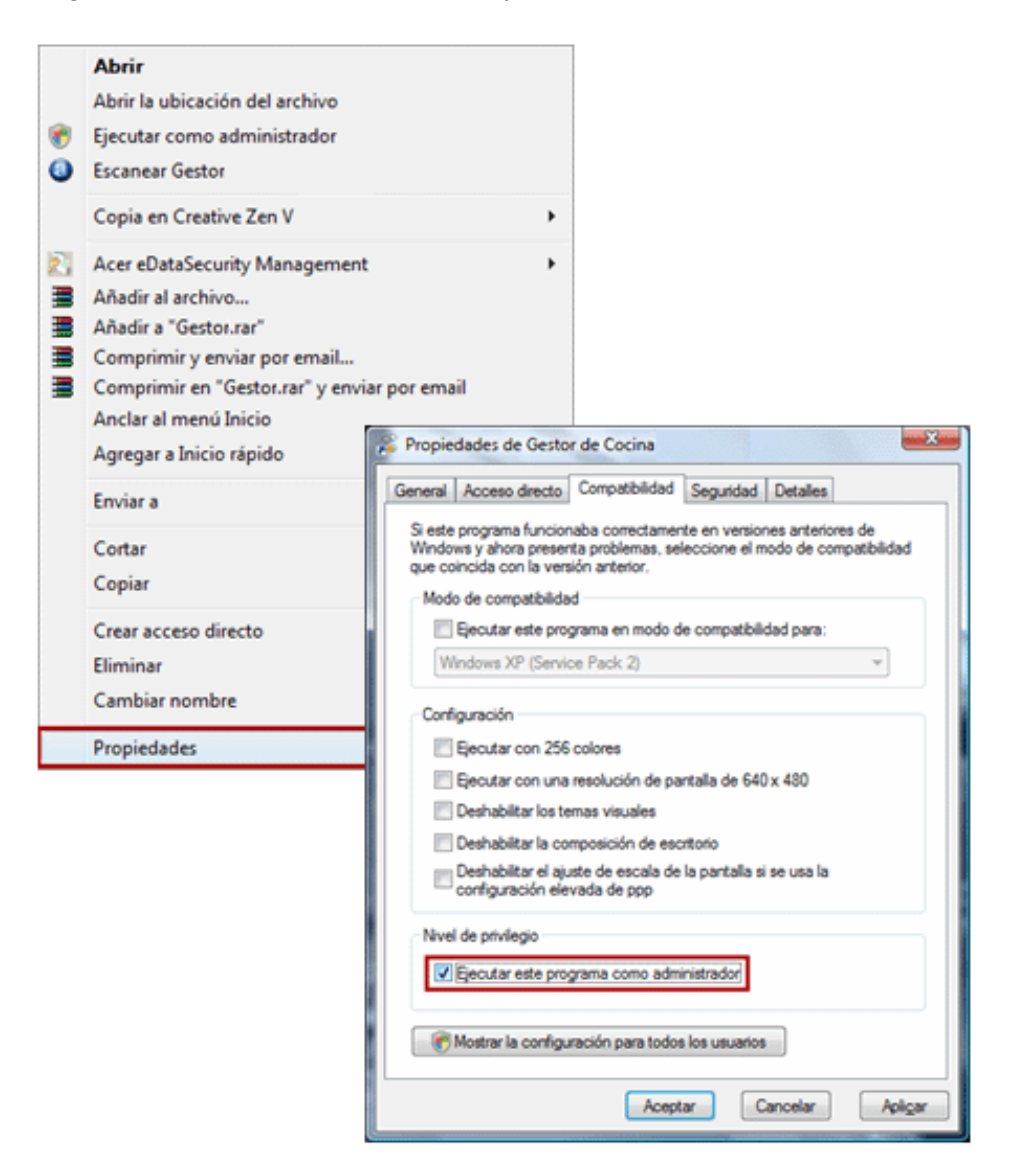

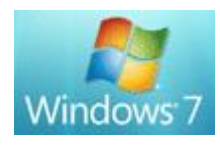

3. A partir de este momento ya podrá abrir el Gestor de Cocina haciendo doble click sobre el icono del escritorio / Inicio.

📲 Windows 8

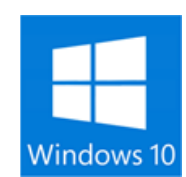

En el caso de Windows Vista / 7 / 8, si no realiza correctamente la instalación según se indica en este documento, o posteriormente hace doble click sobre el icono del Gestor de Cocina para abrirlo, sin haber marcado la opción "Ejecutar este programa como administrador", puede que le salga alguno de los siguientes errores, o similares:

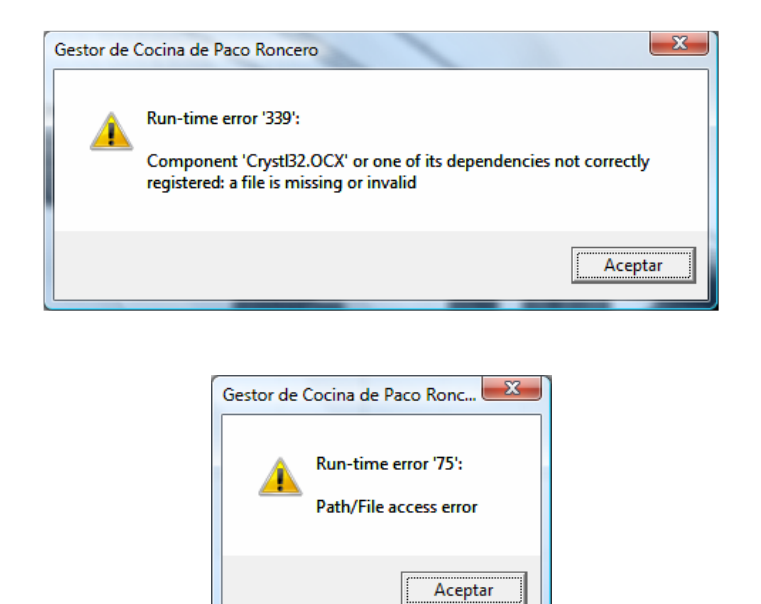

Si obtiene alguno de estos errores:

- a) Posicionese sobre el icono, pulse el botón derecho del ratón, en el menú que aparezca seleccione la opción "Propiedades", en la siguiente ventana active la casilla "Ejecutar este programa como administrador" y pulse "Aceptar". A continuación haga doble click sobre el icono de la forma habitual.
- b) Si aun habiendo hecho la opción anterior (a) le sigue saliendo algún fallo, desinstale el Gestor de Cocina y reinstalelo paso a paso según se indica en este documento.